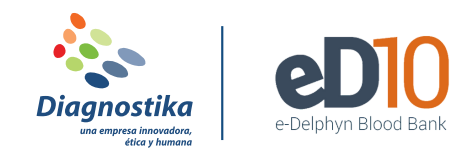

# **REGISTRAR UN OFRECIMIENTO DE DONACIÓN**

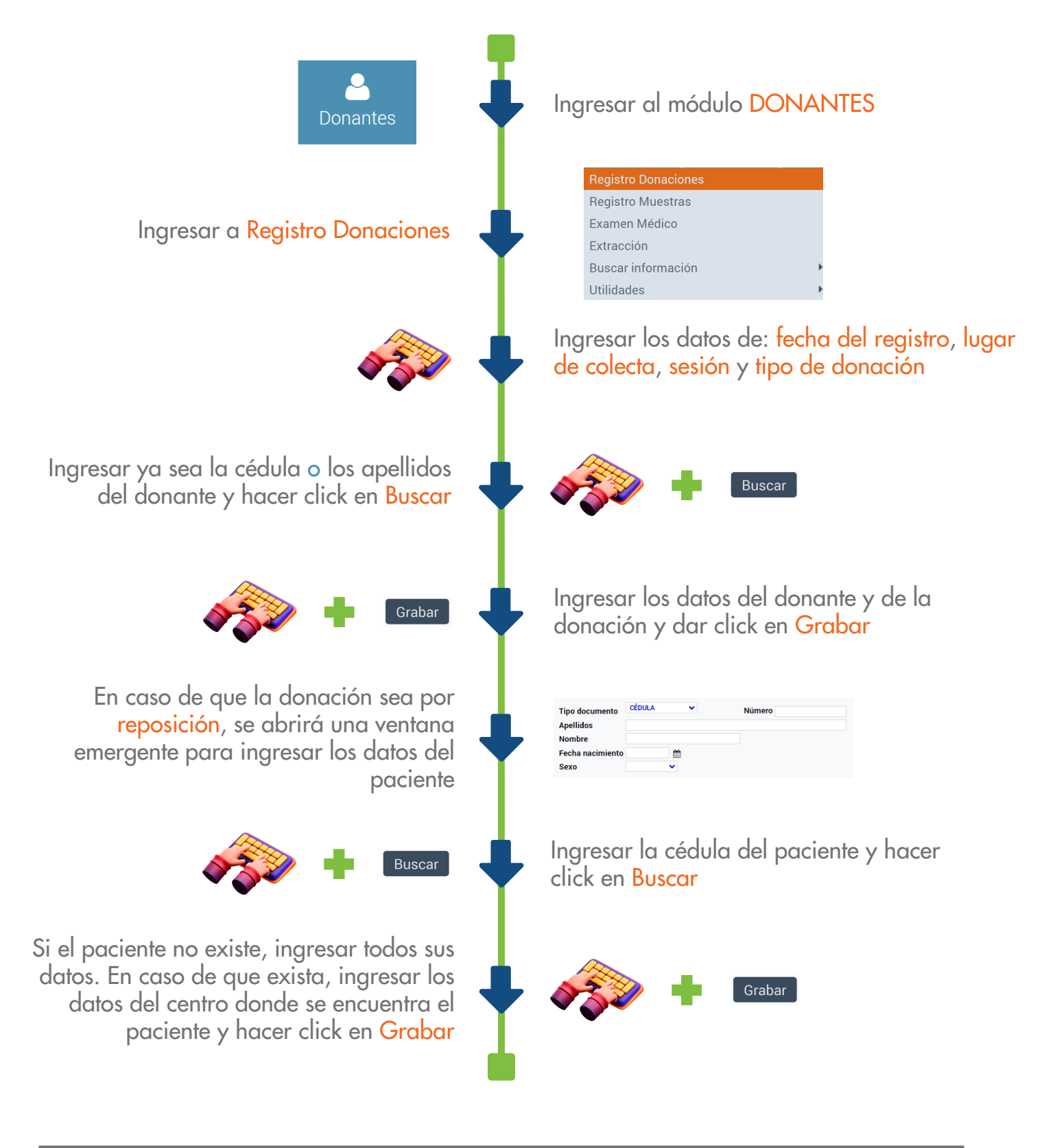

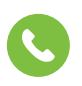

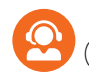

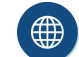

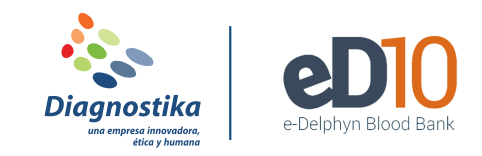

# **REGISTRAR EXAMEN MÉDICO A UN DONANTE**

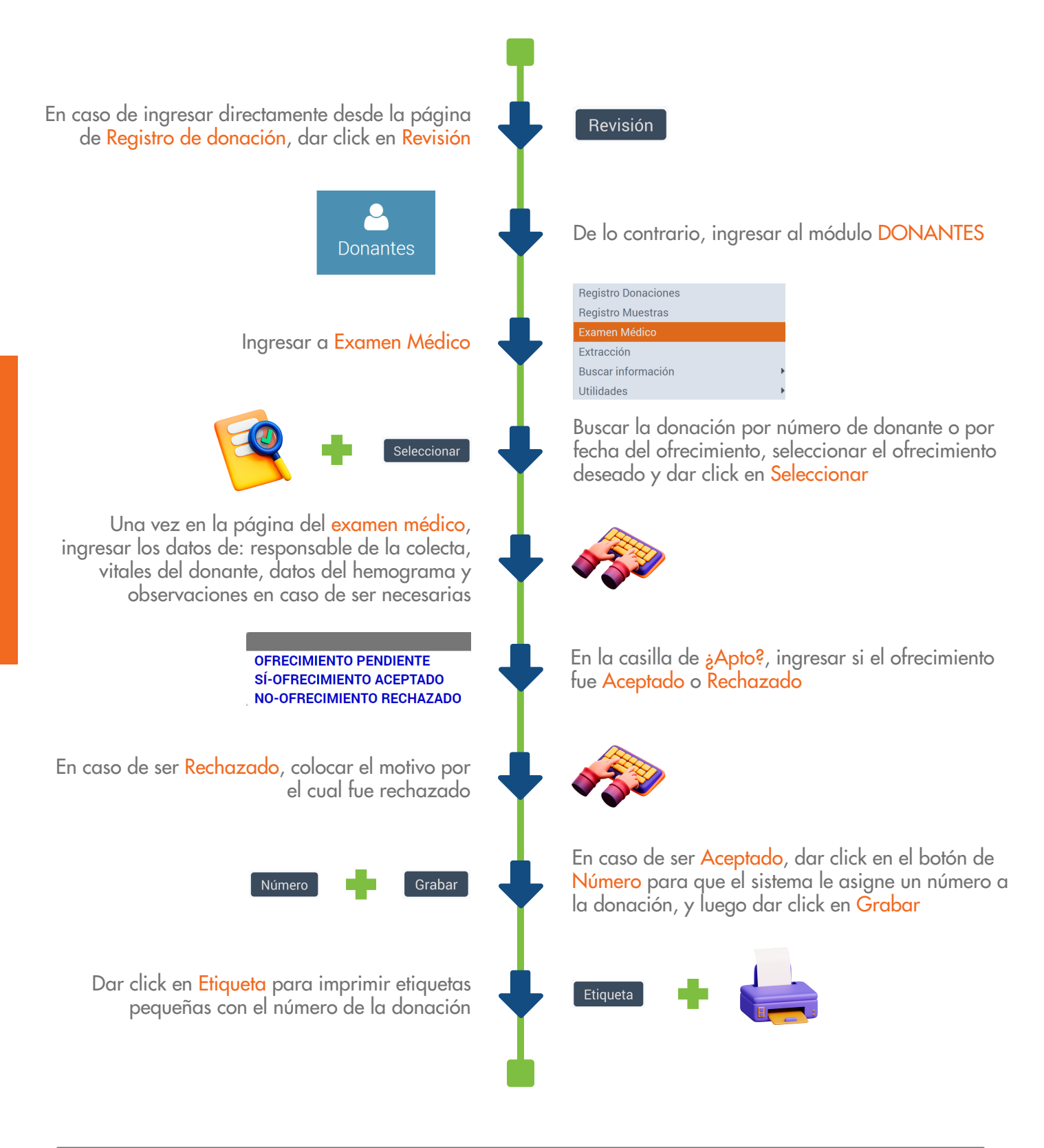

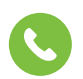

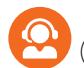

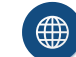

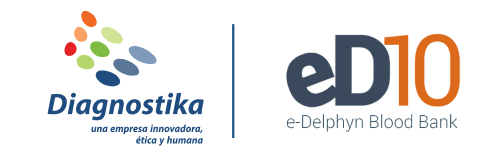

# **REGISTRAR EXTRACCIÓN DE UNA DONACIÓN**

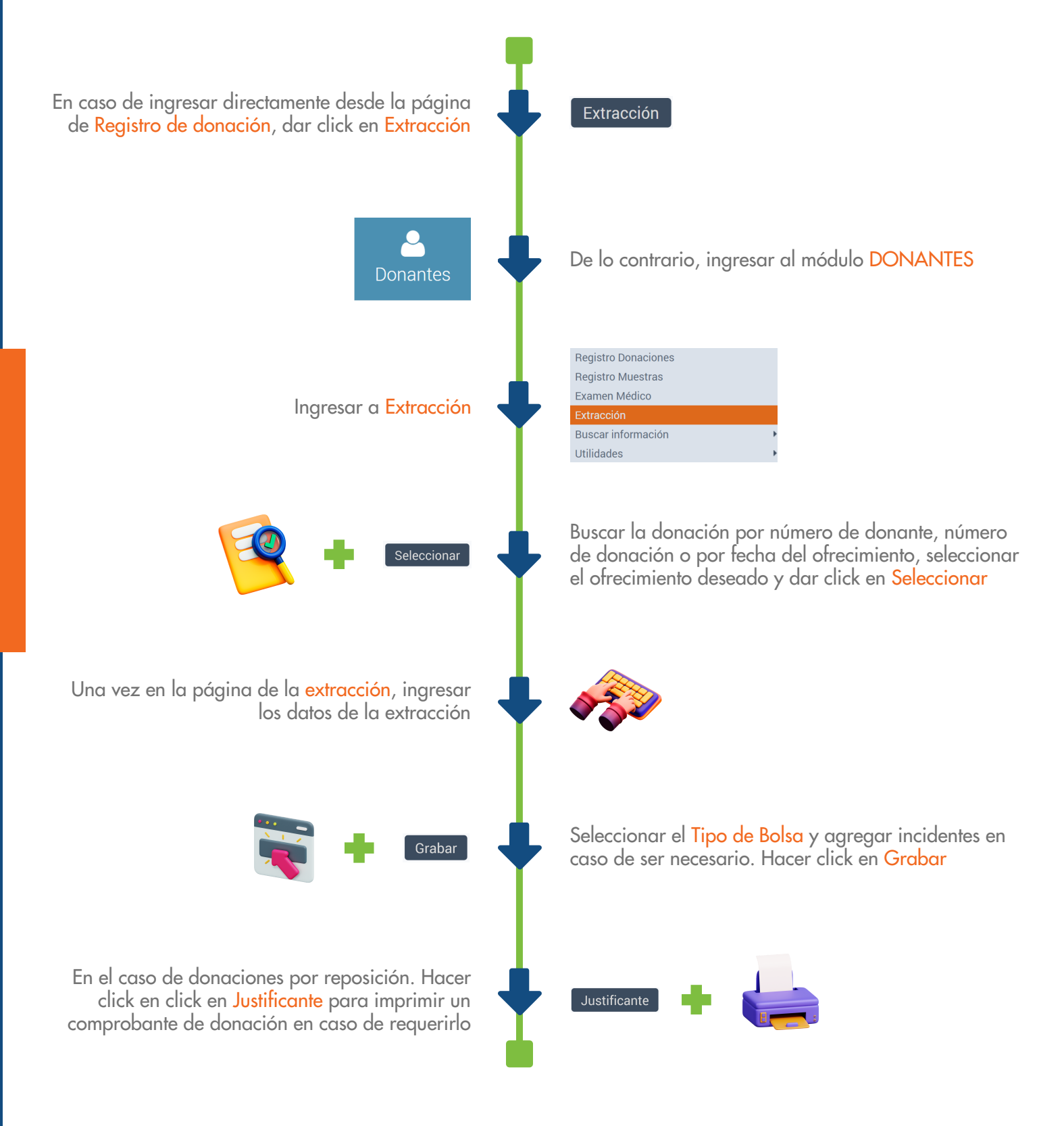

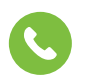

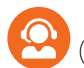

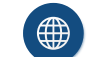

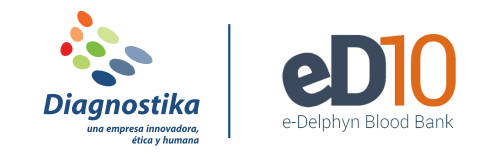

## **REGISTRAR RESULTADOS DE UNA DONACIÓN**

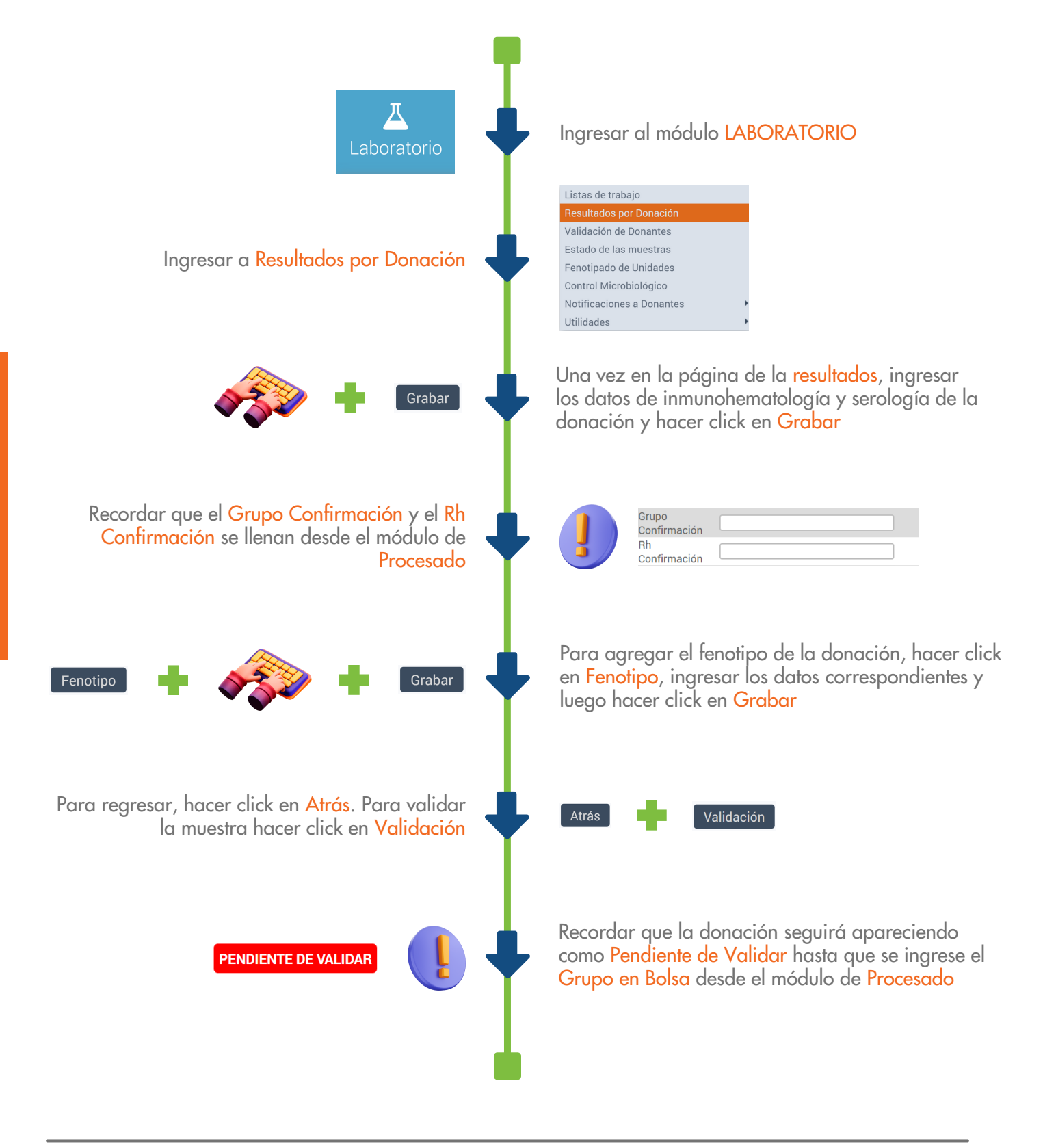

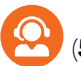

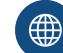

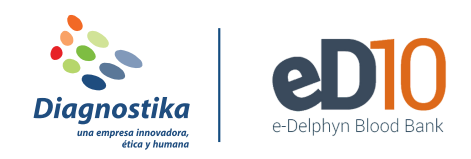

## **REGISTRAR GRUPO EN BOLSA**

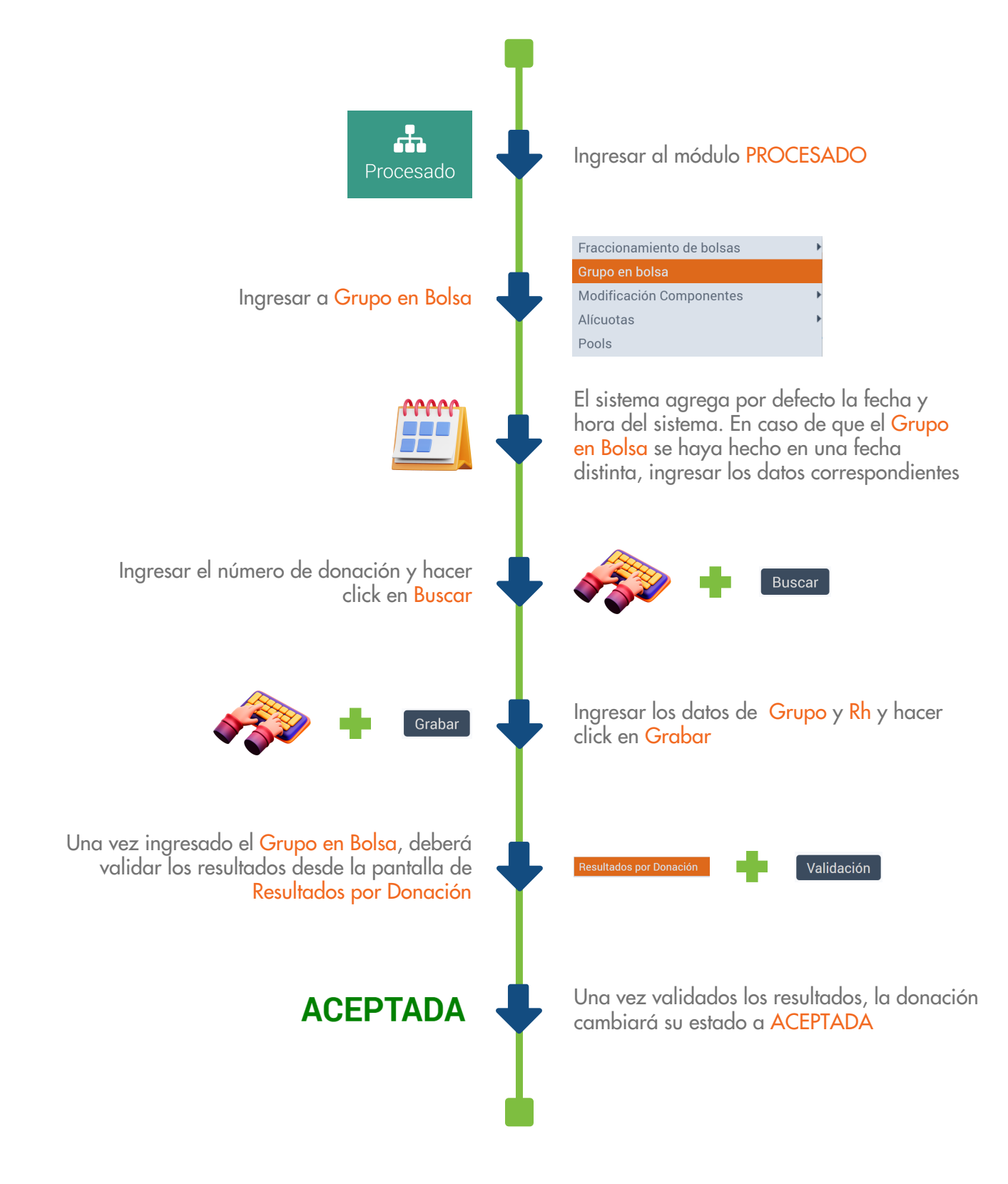

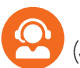

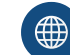

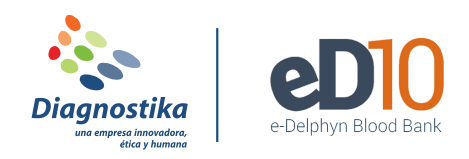

### FRACCIONAR BOLSAS DE SANGRE

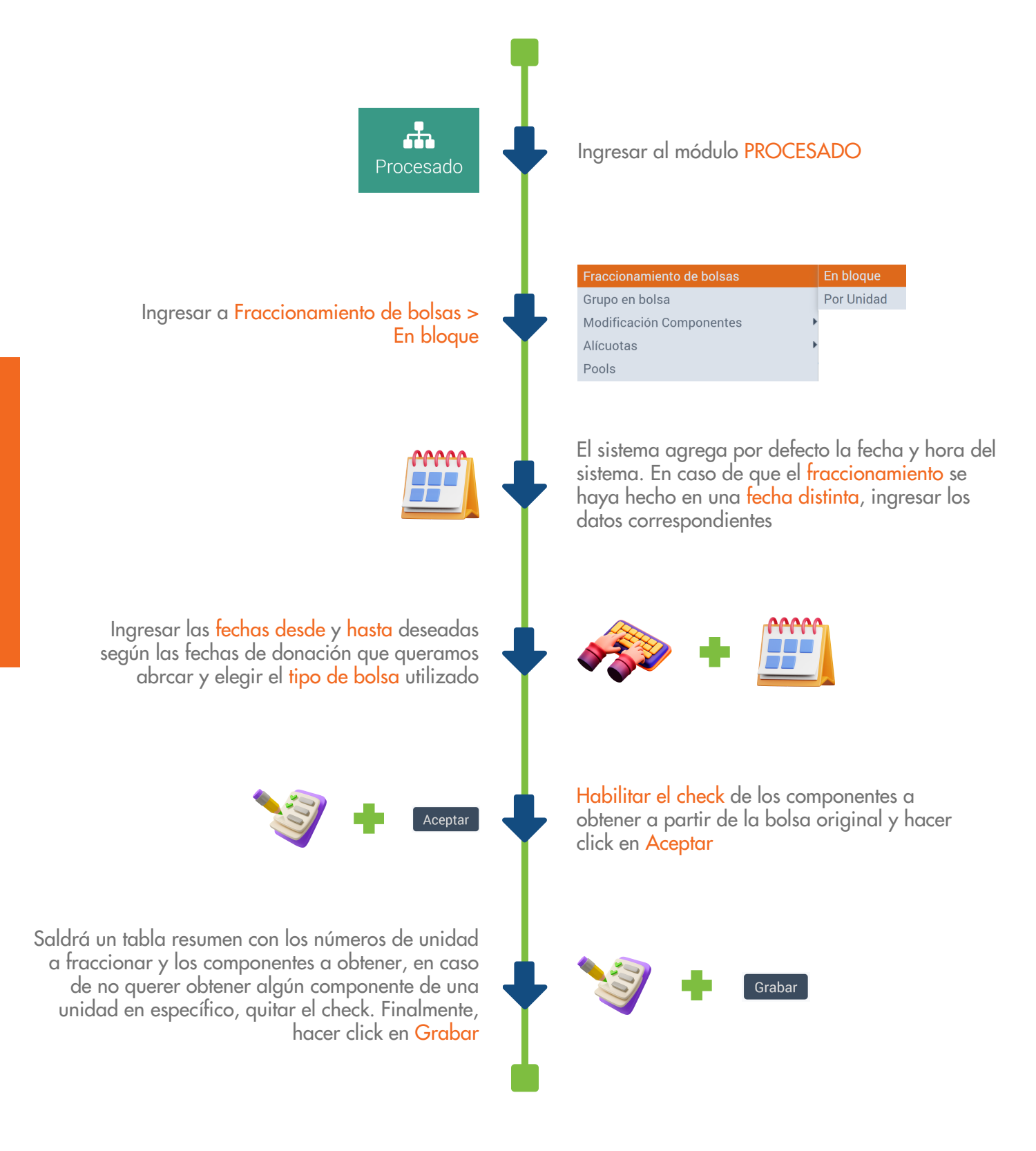

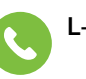

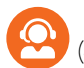

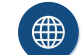

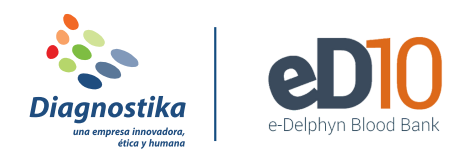

## **IMPRIMIR ETIQUETAS DE BOLSA**

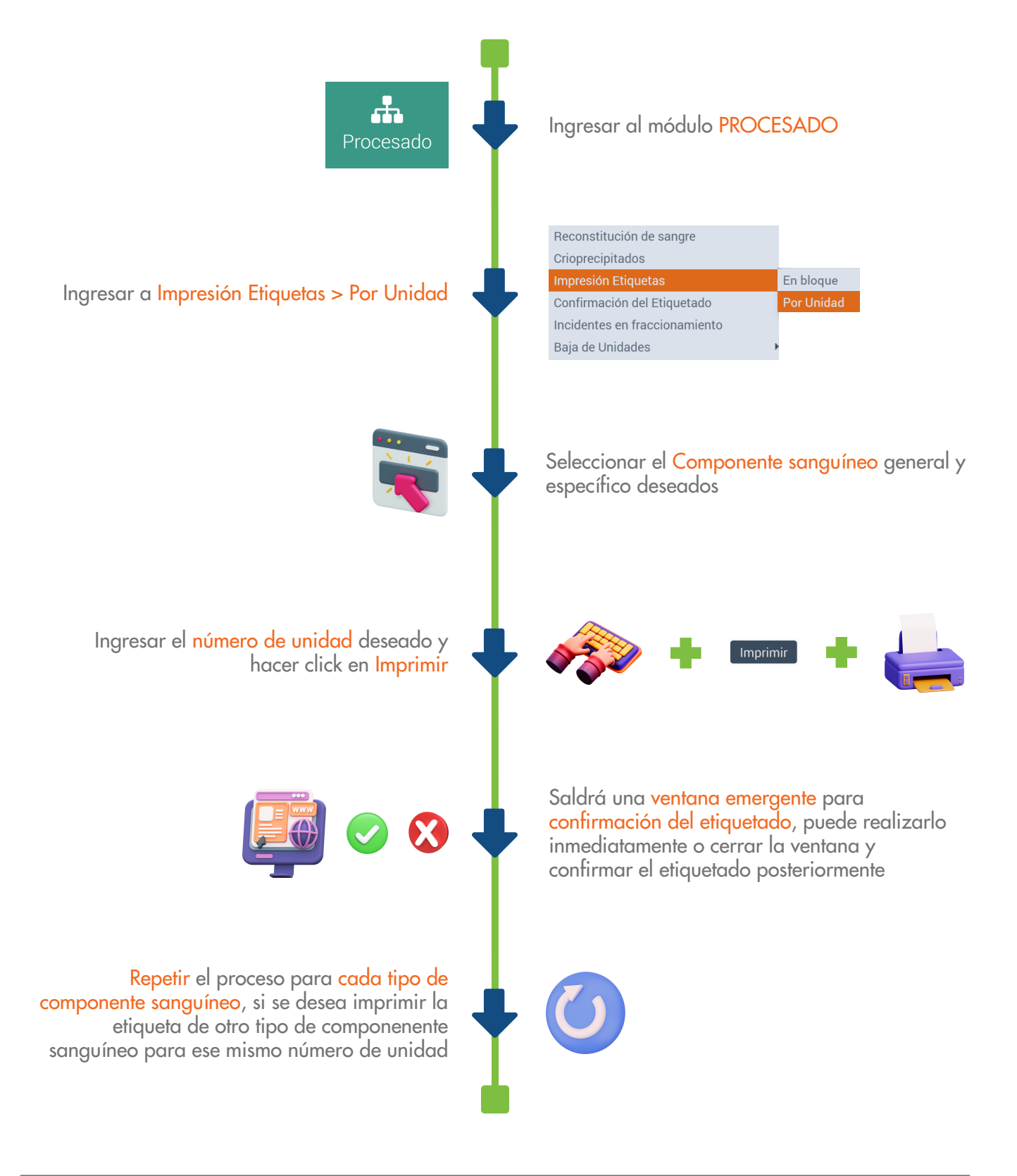

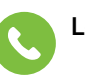

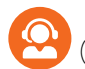

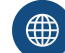

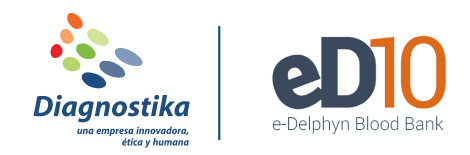

## CONFIRMAR ETIQUETAS DE BOLSA

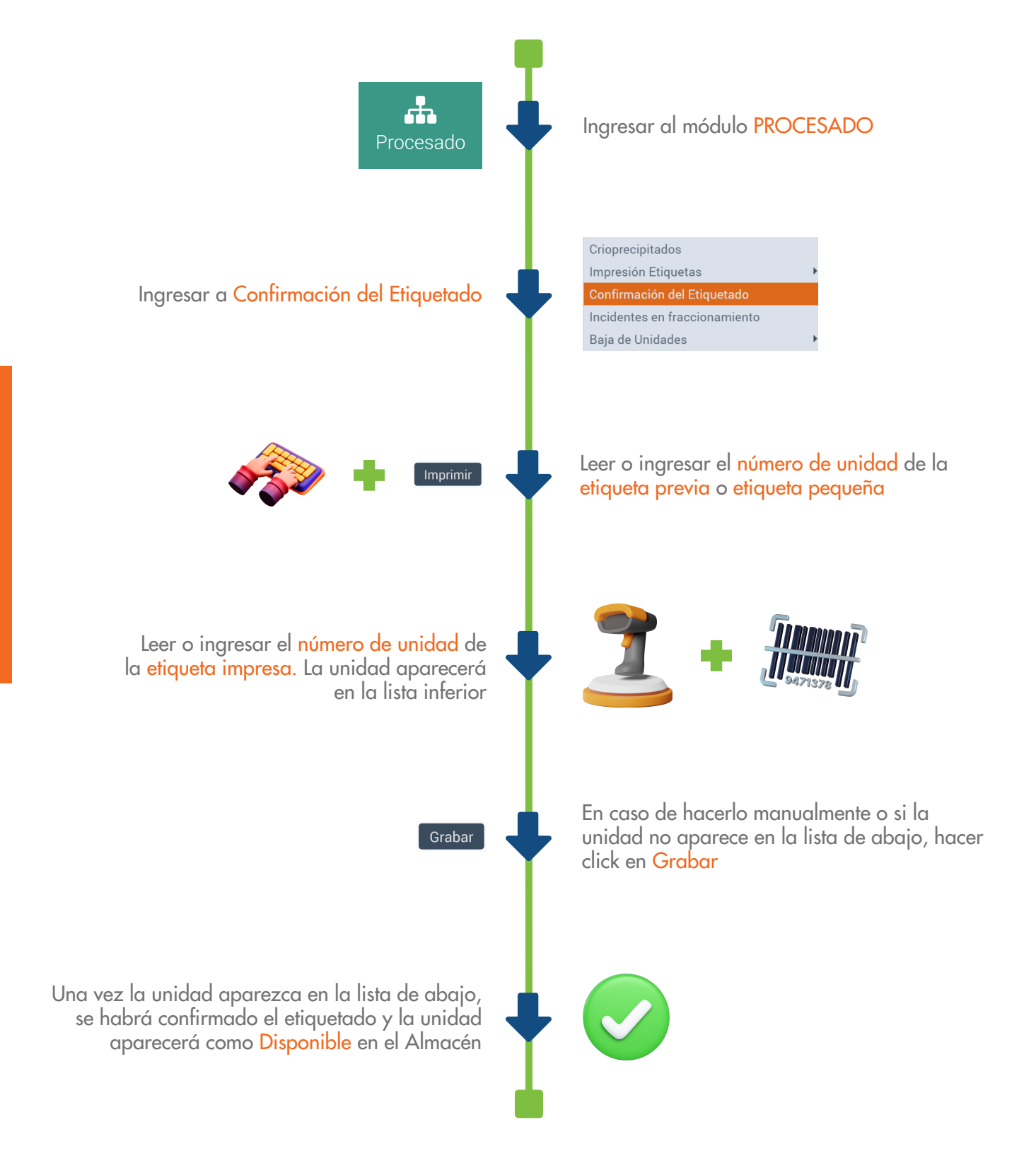

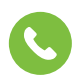

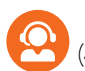

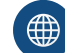

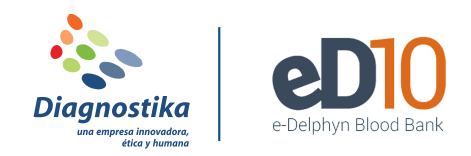

## **REALIZAR PEDIDO DE UNIDADES**

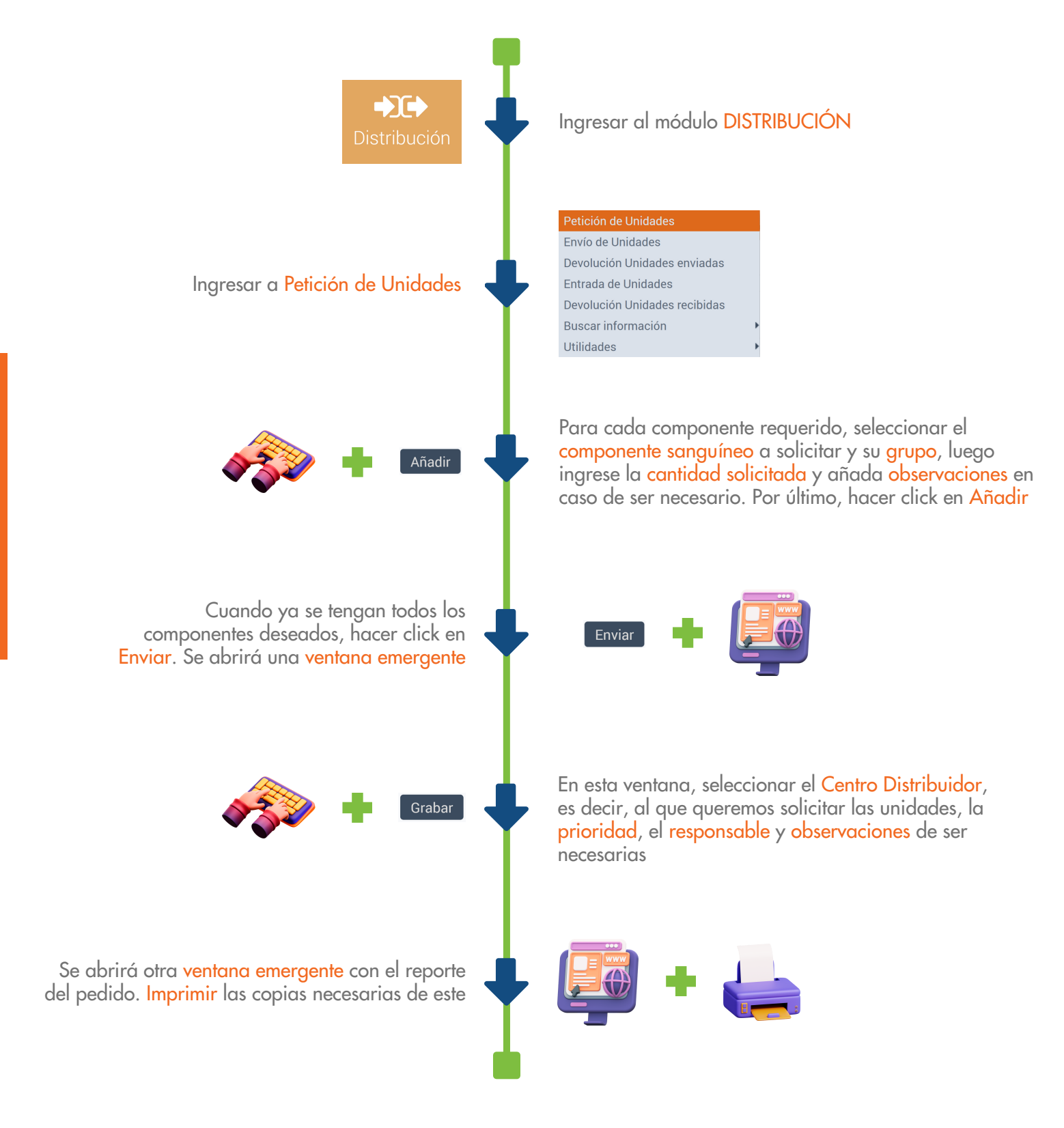

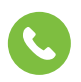

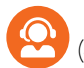

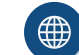

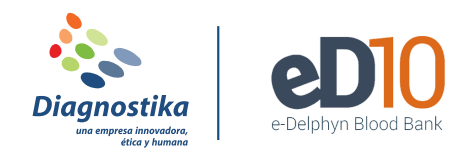

### **RECIBIR UNIDADES DE UN PEDIDO**

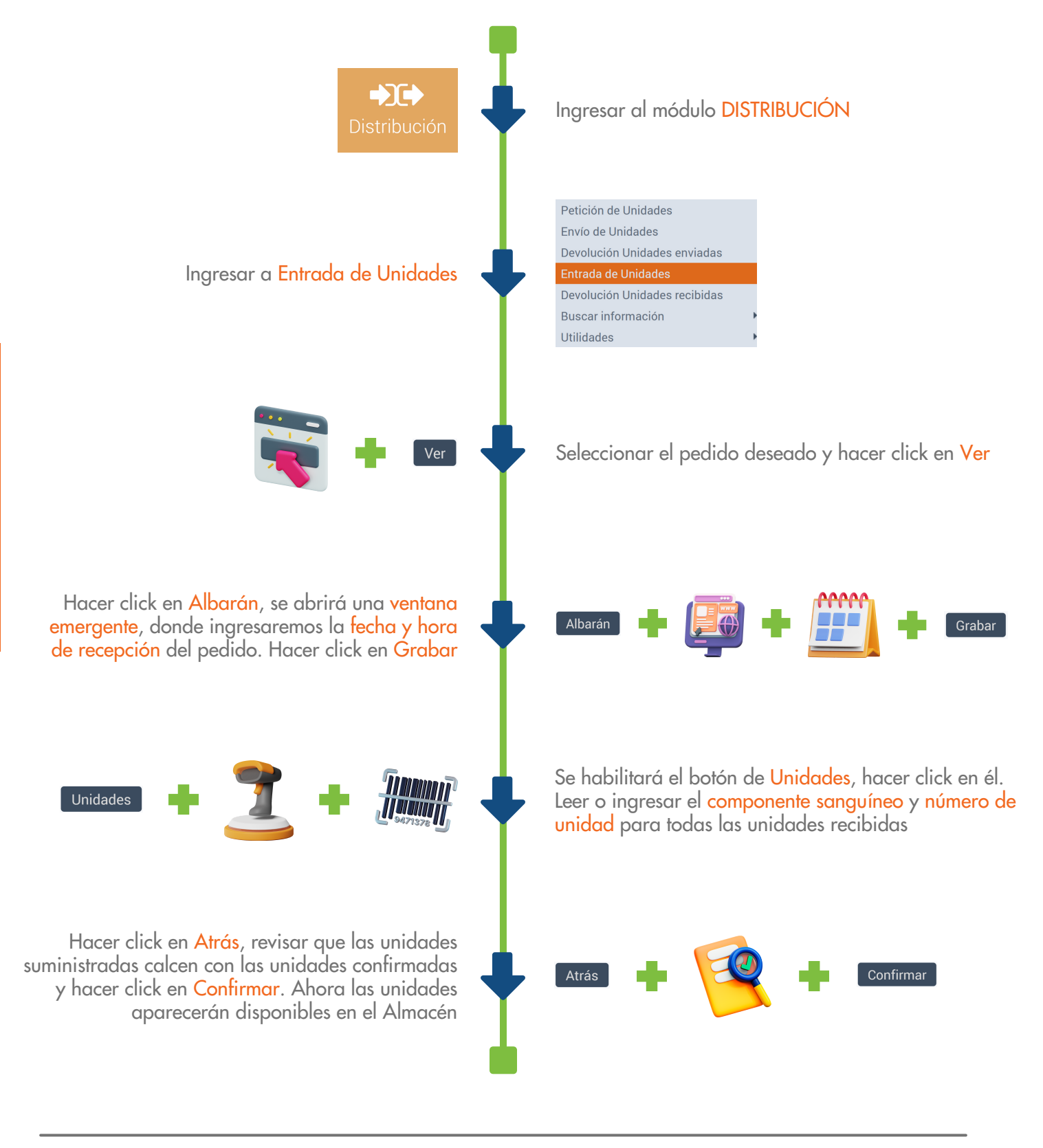

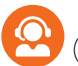

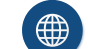

# MÓDULO DE 🛏 PACIENTES

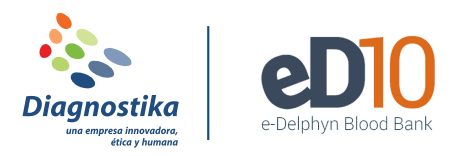

### **REGISTRAR UNA PETICIÓN DE GRUPO**

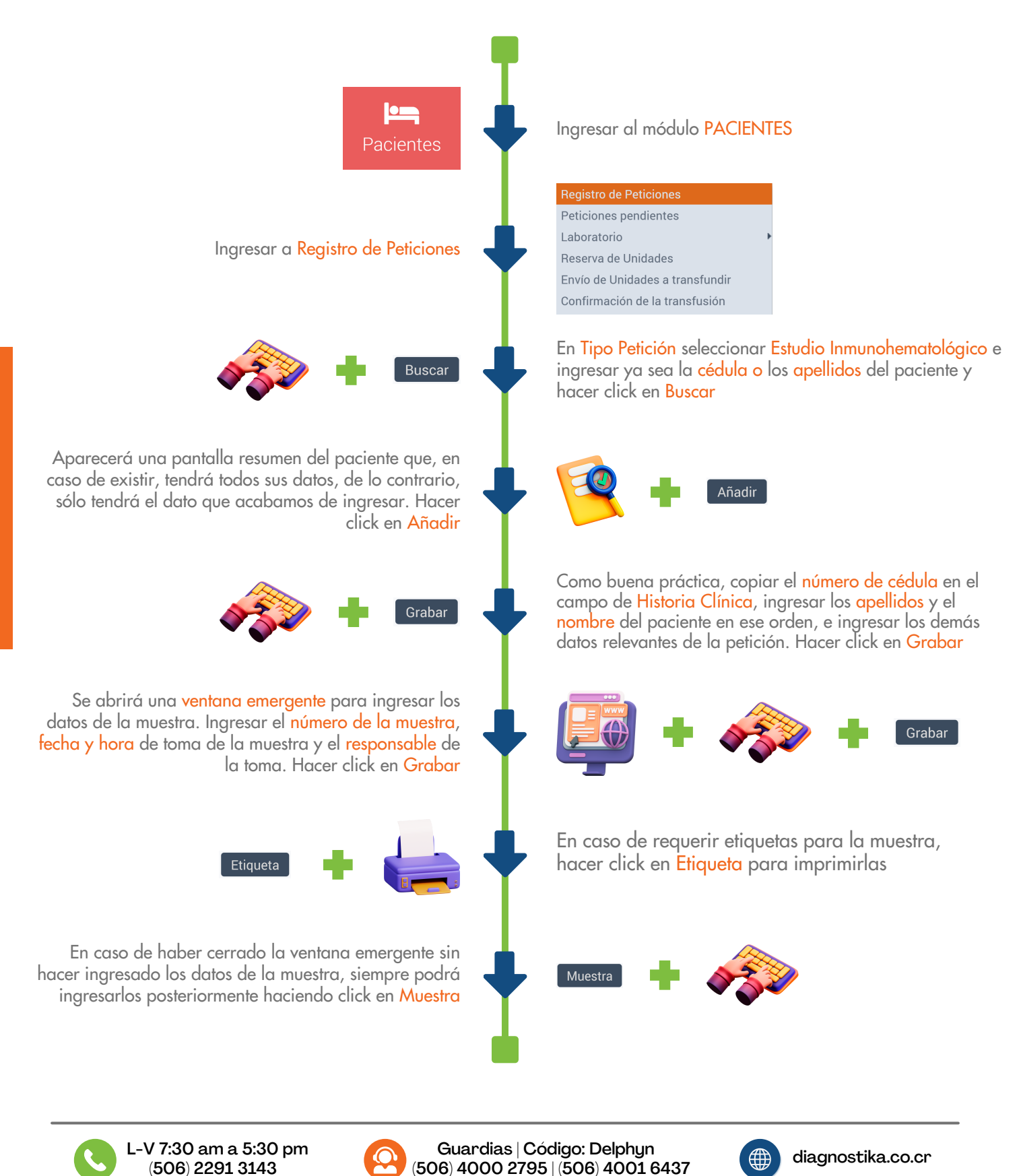

# MÓDULO DE 🛏 PACIENTES

(506) 2291 3143

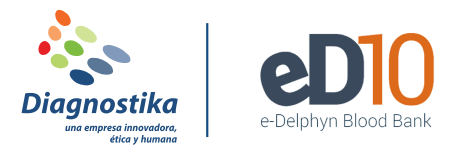

## **REGISTRAR UNA PETICIÓN DE HEMOCOMPONENTES**

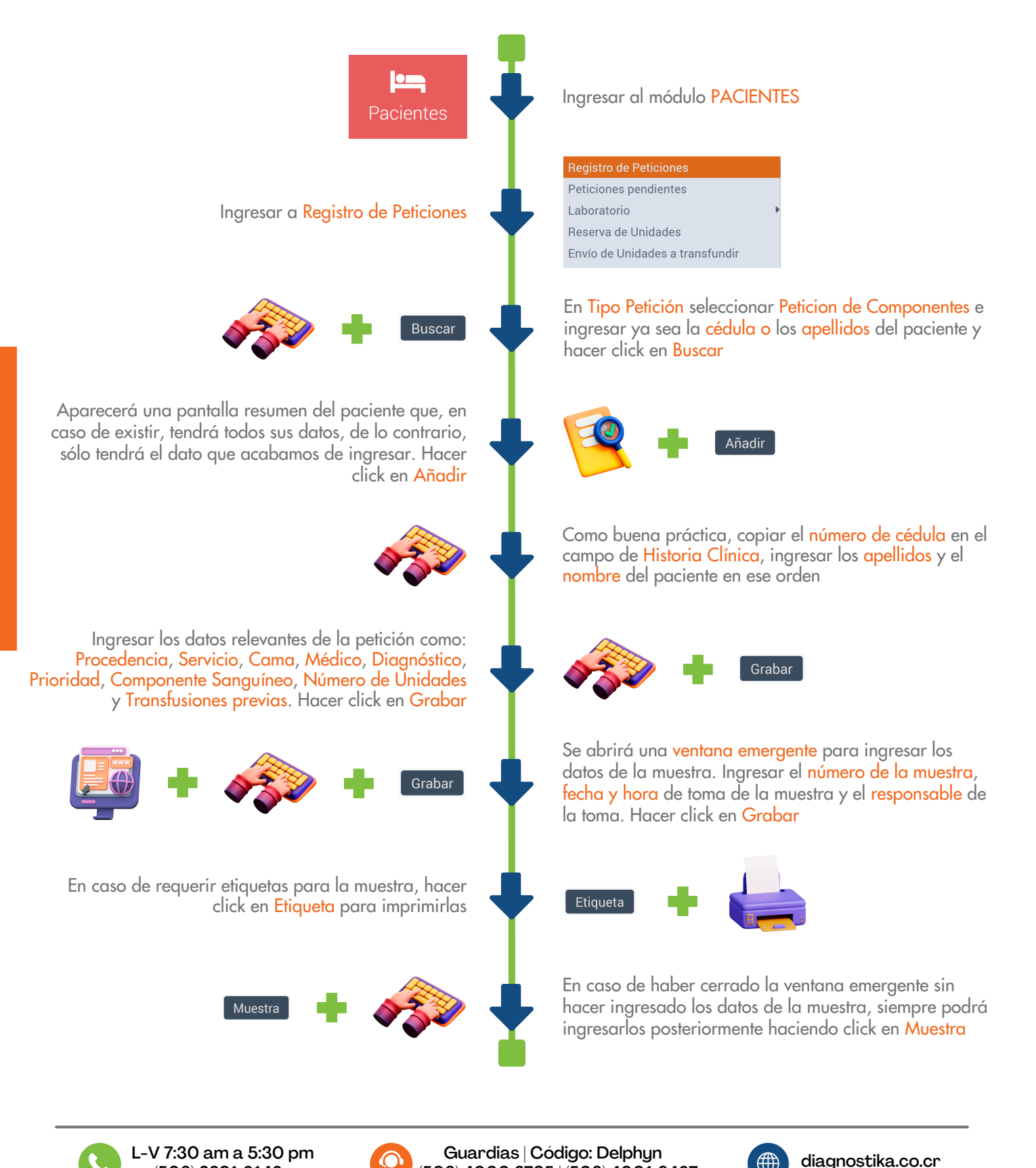

(506) 4000 2795 | (506) 4001 6437

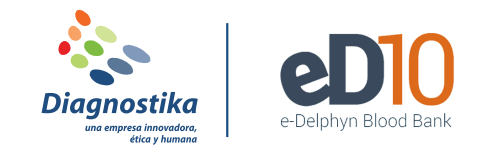

#### **INGRESAR RESULTADOS DE UNA MUESTRA**

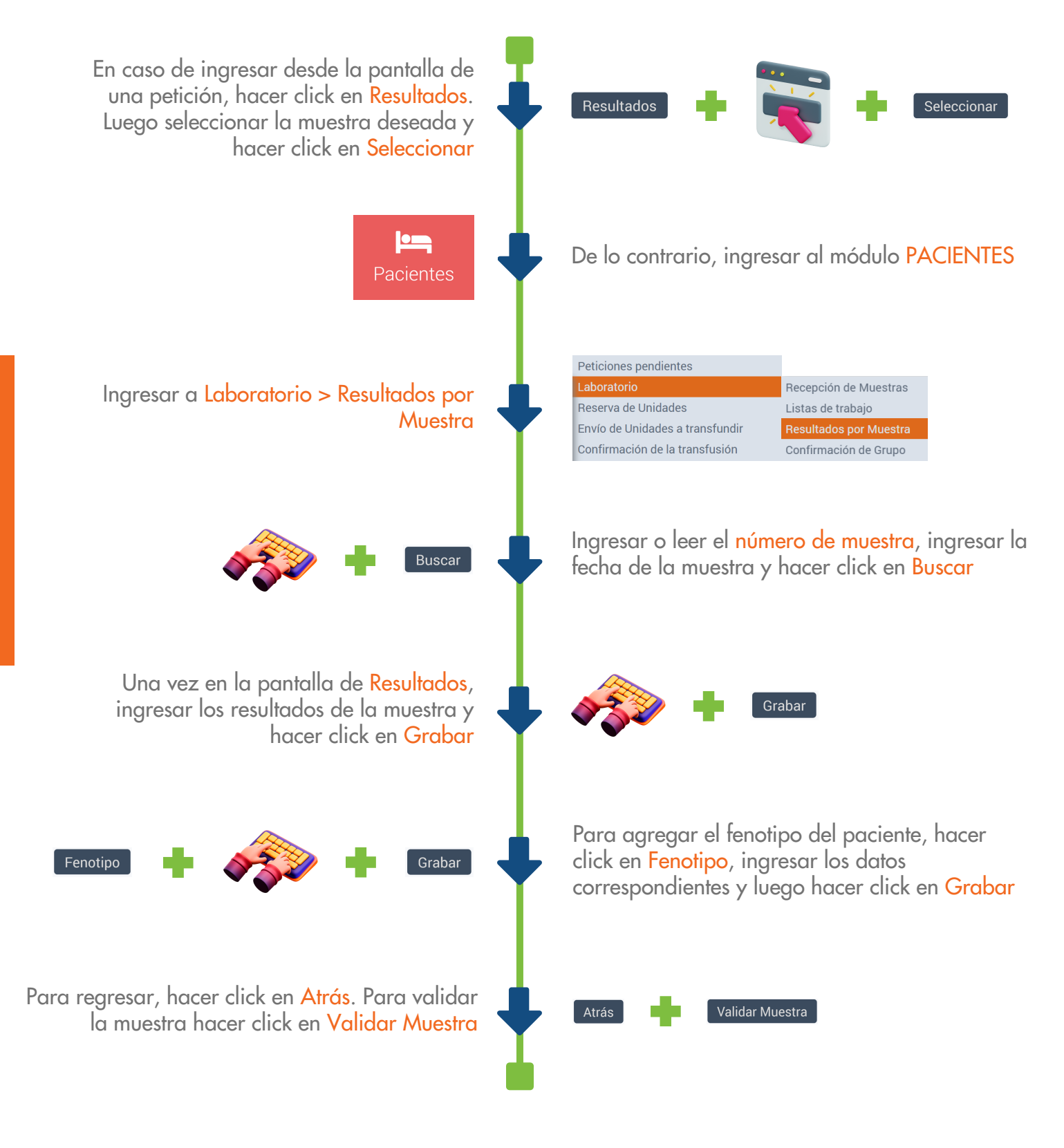

L-V 7:30 am a 5:30 pm (506) 2291 3143

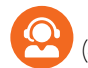

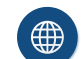

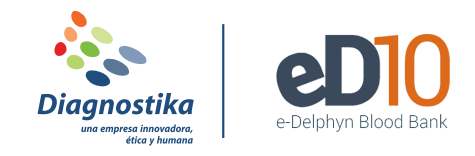

## **BUSCAR INFORMACIÓN DE UN PACIENTE O UNA PETICIÓN**

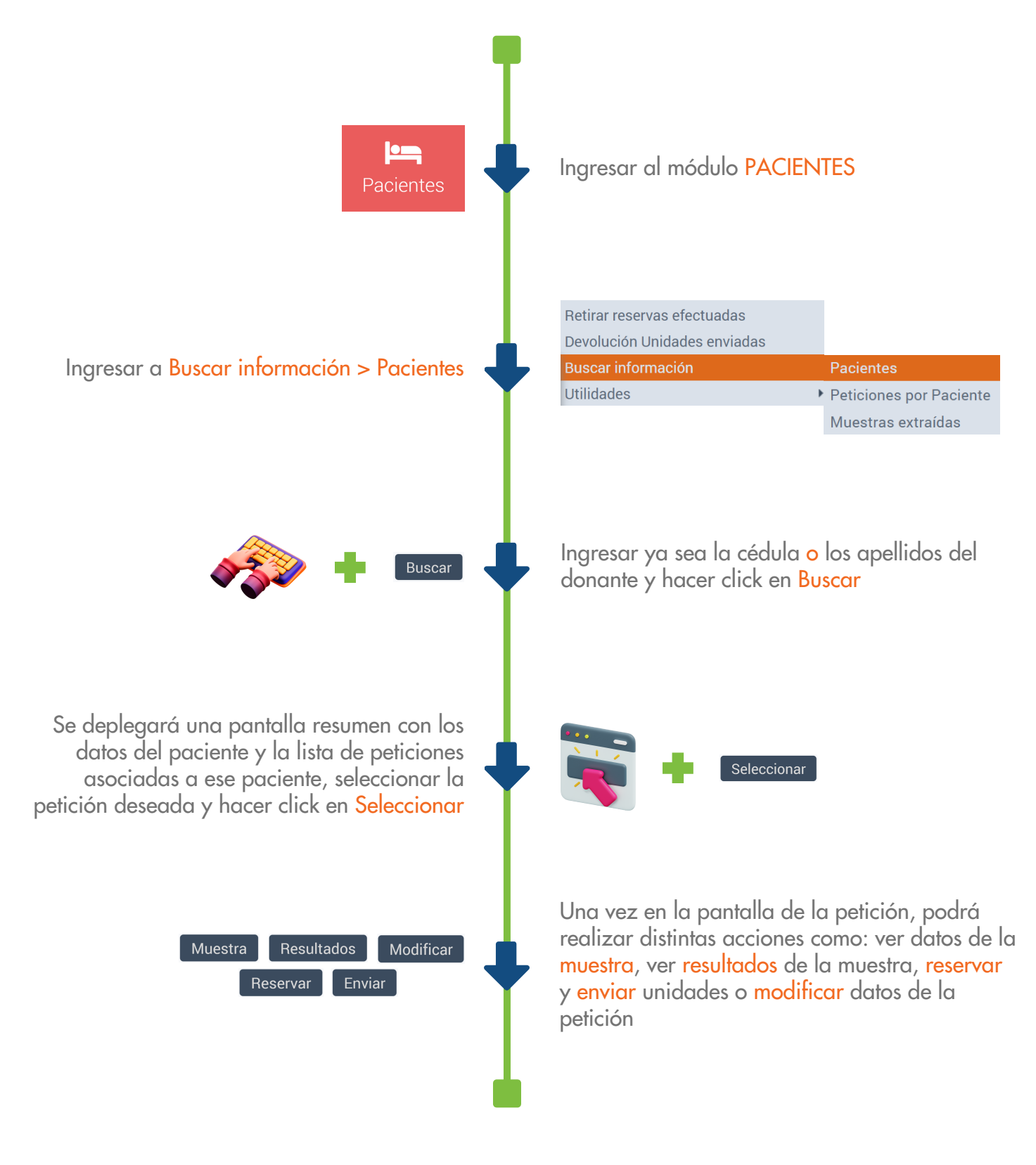

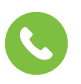

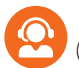

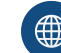

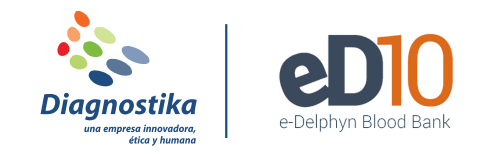

#### **RESERVAR UNA UNIDAD PARA UN PACIENTE**

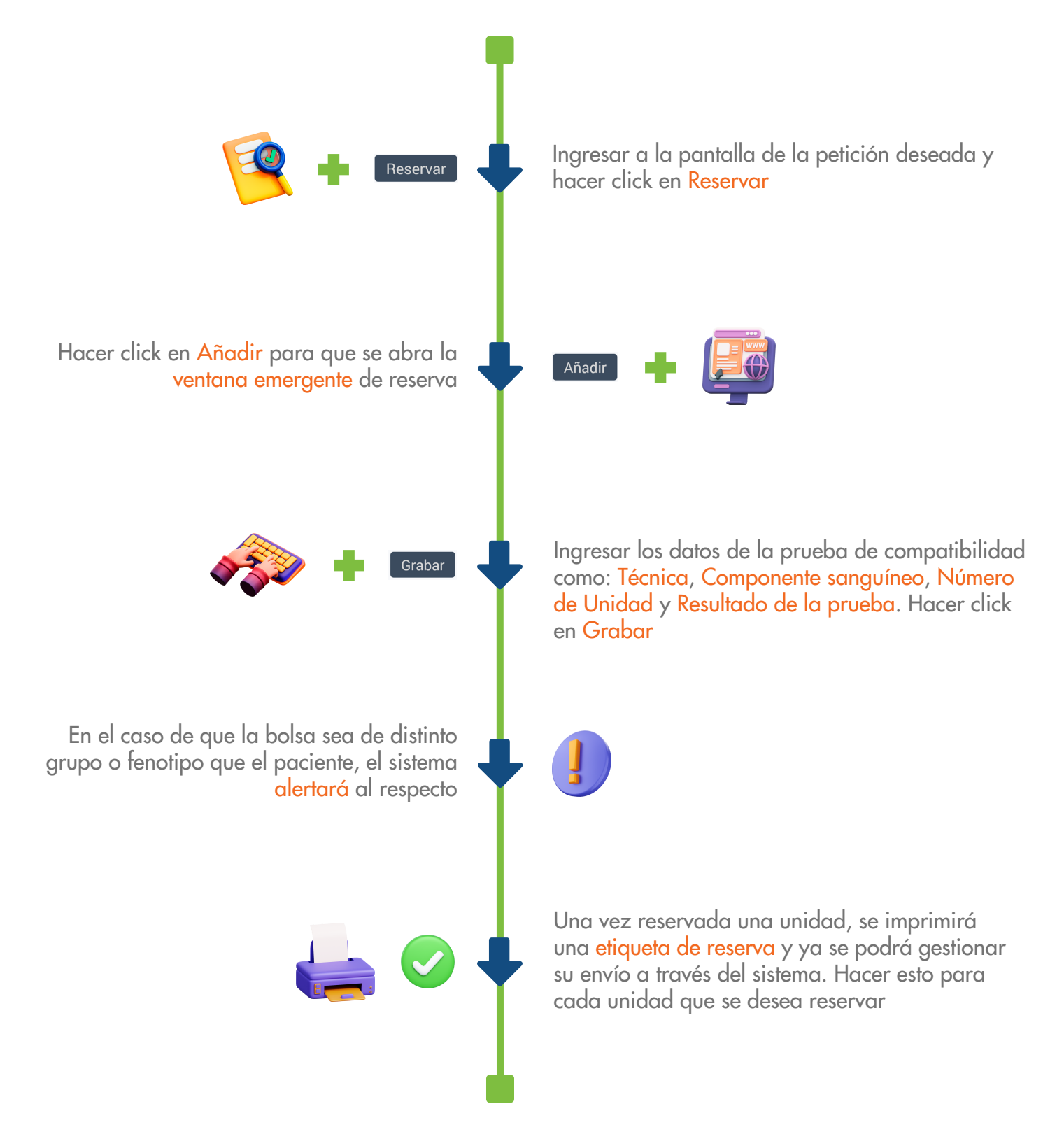

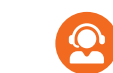

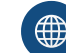

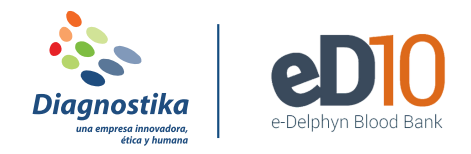

### ENVIAR UNA UNIDAD A UN PACIENTE

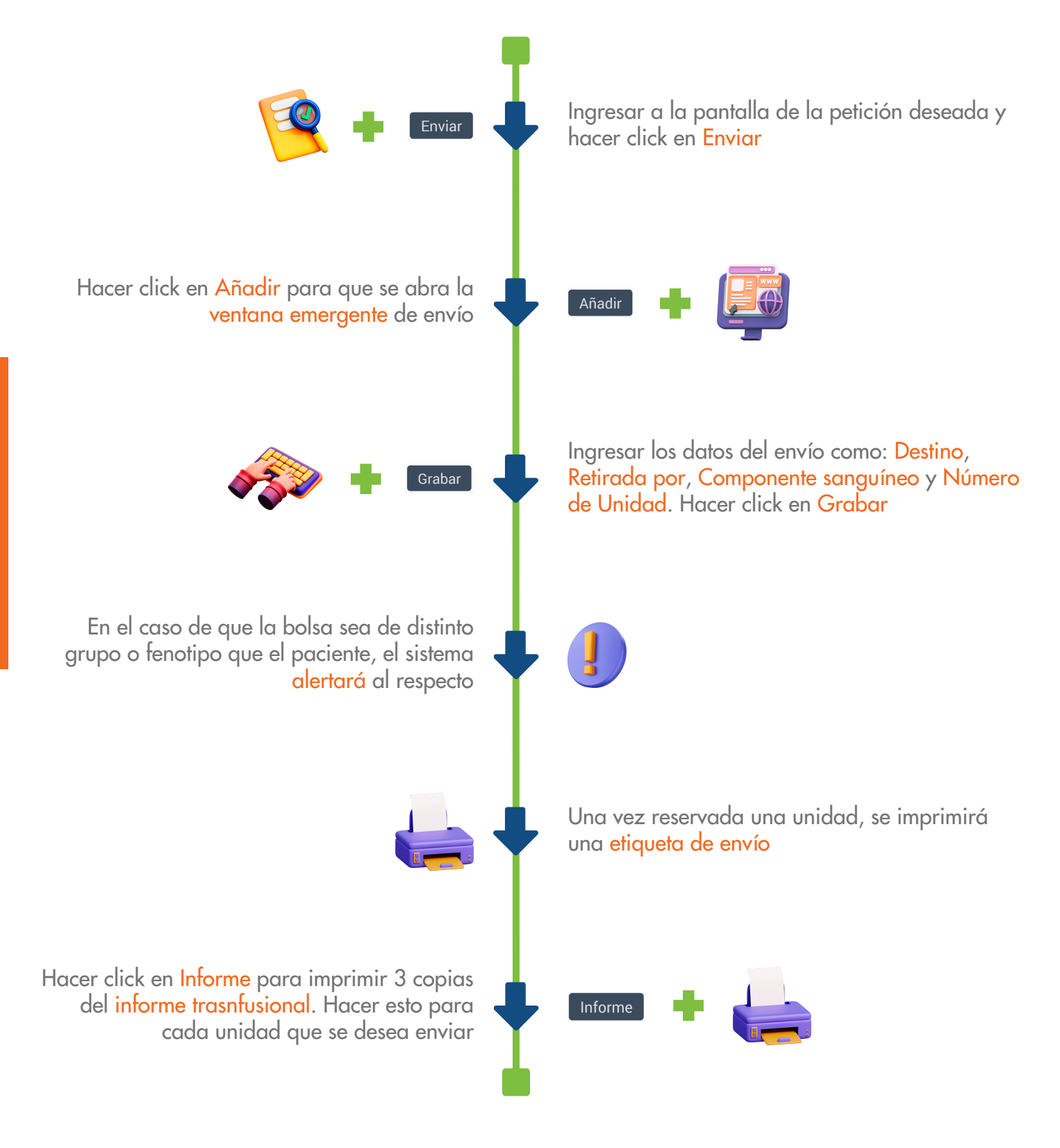

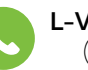

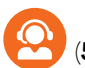

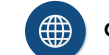